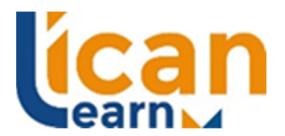

## **Online Portal Instructions**

#### Educate. Learn. Empower. Lead

ICAN Learn has 2 online portals for student use.

Portal 1: Catapult

Portal 2: School Network (E-lecta).

Enrolled students will need to access both online portals throughout their enrolment.

Follow the instructions below to access the Portals.

#### Portal 1: ICAN Learn Portal (Catapult)

Purpose: Learning resources and assessments

Link: https://icanlearn.learnlogin.com.au/users/sign\_in

Login: First initial and surname i.e. jsmith

Password: Set by you after you receive an email providing you with a username and initial access Catapult.

1. Login to get to the Home page -

On the Home page you will see a dashboard that looks like this:

#### Welcome,

 You have 4 units of study.

 Inside demoments can be accessed through Enrolment Tab (More button). Click here to access Finalised Enrolments.

 Interpretended

 Interpretended

 Interpretended

 Interpretended

 Interpretended

 Interpretended

 Interpretended

 Interpretended

 Interpretended

 Interpretended

 Interpretended

 Interpretended

 Interpretended

 Interpretended

 Interpretended

 Interpretended

 Interpretended

 Interpretended

 Interpretended

 Interpretended

 Interpretended

 Interpretended

 Interpretended

 Interpretended

 Interpretended

 Interpretended

 Interpretended

 Interpretended

 Interpretended

 Interpretended

 Interpretended

 Interpretended

 Interpretended

 Interpretended

 Interpretended

 Interpretended

 Interpretended

- (a) the current assessments allocated to you
- (b) your progress in each unit
- (c) feedback from the trainer, once a submitted assessment has been marked.
- (d) You may be required to provide more information in some of your answers. You can't progress before you read the feedback from the trainer and follow their instructions.

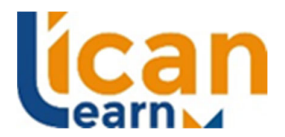

## **Online Portal Instructions**

#### Educate. Learn. Empower. Lead

2. Click on the assessment you want to work on

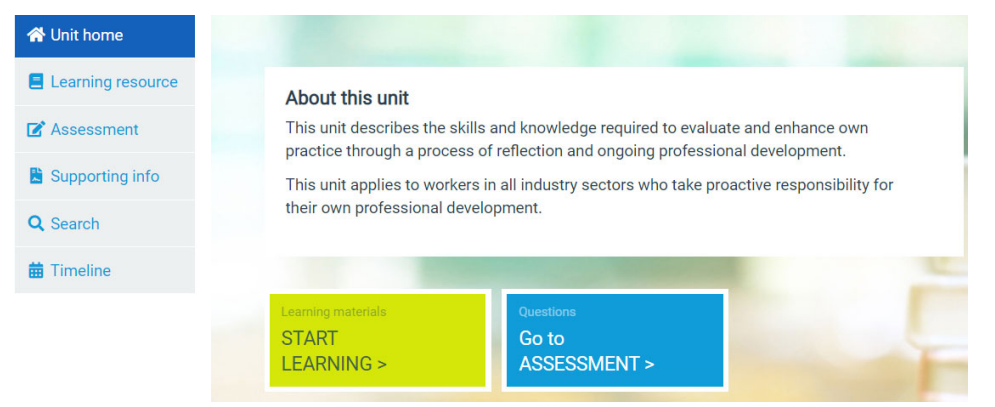

- (a) Click on Start Learning to read the learning resources
- (b) Click Go to Assessment to answer the assessment questions
- (c) You are required to complete all topics, specific knowledge sections and projects

| A Unit home         | Assessment                                                                                                    |  |  |  |  |
|---------------------|----------------------------------------------------------------------------------------------------|--|--|--|--|
| E Learning resource |                                                                                                    |  |  |  |  |
| 🗹 Assessment        | Knowledge questions Projects                                                                                                    |  |  |  |  |
| Supporting info     |                                                                                                    |  |  |  |  |
| Q Search            | You are required to answer questions about each of the topics to test the knowledge required for this unit. Your trainer/ assessor may<br>ask additional questions to clarify or expand on your understanding and will explain the format for submitting answers. |  |  |  |  |
| 🛗 Timeline          | see more                                                                                                    |  |  |  |  |
|                     | Topic 1     Topic 2     Topic 3     Topic 4     Topic 5     Topic 6       Specific knowledge 7                                                                                                    |  |  |  |  |
|                     | Legend: Not started 🗾 In progress                                                                                                    |  |  |  |  |

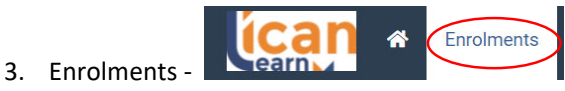

- (a) Click on the Enrolment icon to see the due dates for your unit assessments
- (b) If you cannot submit an assessment by the due date, you must submit an Assessment Extension Request form to <u>administration@icanlearn.edu.au</u> 3 days before the due date

# Active enrolments

|           |                       |                                     |            |             |                | More 👻 |
|-----------|-----------------------|-------------------------------------|------------|-------------|----------------|--------|
|           |                       |                                     | Sea        | rch         |                | - Q    |
|           |                       |                                     |            |             |                | •••••• |
| Unit 🗢    | Status 🗢              | Assigned staff                      | Due 🗢      | Submitted - | Enrolled at \$ | Action |
| CHCFIN001 | Seedback from trainer | Shepherd-Murdoch, Robyn [Trainer] 🥥 | 31/07/2022 | 12/11/2021  | 10/08/2021     | More - |
| CHCFIN002 | In progress           | Mc Kinlay, Jill [Trainer] 🥝         |            |             | 01/12/2021     | More - |
| CHCCSM005 | In progress           | Mc Kinlay, Jill [Trainer] 🤗         | 31/01/2022 |             | 03/11/2021     | More - |
| CHCCSL001 | In progress           | Mc Kinlay, Jill [Trainer] 🥝         | 10/01/2022 |             | 24/09/2021     | More - |

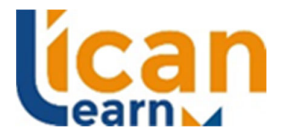

#### Educate. Learn. Empower. Lead

#### Portal 2: School Network (E-lecta)

Access to all course resources, timetables, feedback links, assessment extension request Purpose: forms and additional learning materials

Link: http://www.school-network.net/Account/Login?ReturnUrl=%2FSite%2FDashboard

Login: Your email address

- Password: Is set by you when you receive an email to confirm your username and access E-lecta for the first time.
- 1. Login

5

- 2. C
- 3. 0

| Click on My Courses (left l    | The Home                                                            |                   |   |
|--------------------------------|---------------------------------------------------------------------|-------------------|---|
| Click on your course           |                                                                     | 🛗 My Live Classes |   |
|                                |                                                                     | 🖂 Messages        |   |
| BULL THUCHTIONAL ES            | SP220 Diploma of Financial Counselling - Resources                  | Courses           | ~ |
| INFORMATION TO ELECOURCE UTION | 05/09/2021                                                          | My Courses        |   |
| UNV UNVERSION OF PLAN PROS     | CHC51115 Student 👤 Robyn Shepherd-Murdoch Topics: 22 Resources: 289 |                   |   |

4. Click Open Course

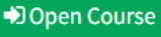

5. Access common resources, general tools and templates at the top of this page

Course: GP220 Diploma of Financial Counselling - Resources

| Common Course Resources                                                                               |                                                                                                    |                                                                                                    |  |
|----------------------------------------------------------------------------------------------------|----------------------------------------------------------------------------------------------------|----------------------------------------------------------------------------------------------------|--|
| 短 Student Handbook 2021.pdf<br>國 Online Portal Instructions.pdf                                       | <ul> <li>24022021 Assessment Extension Request.pdf</li> <li>Free Harvard Referencing Generator [Updated for 2021]</li> </ul> | <ul> <li>26 03 2021GP220 TIMETABLE CHC51115.pdf</li> <li>GP220. Diploma of Financial Counselling Students - tell us about your<br/>training experience! Survey</li> </ul> |  |
| Templates for students use<br>Topic 1 of 22                                                           |                                                                                                    | • • • •                                                                                                    |  |
| Financial Counseling files management documents - Tools and Templates (for assessment purposes ONLY ) |                                                                                                    | Client Case Notes.docx                                                                                                    |  |
|                                                                                                    |                                                                                                    | 7 FC Authorisation Form.pdf                                                                                                    |  |
|                                                                                                    | 01102021 SoFP.xlsx                                                                                                    |                                                                                                    |  |
|                                                                                                    |                                                                                                    | 19082021 Creditor list - for asssessments.pdf                                                                                                    |  |
|                                                                                                    |                                                                                                    | 🔁 Data Base Consent Form.pdf                                                                                                    |  |
|                                                                                                    |                                                                                                    | 🔁 Release of Information Authority- within agencies (2).pdf                                                                                                    |  |
|                                                                                                    |                                                                                                    | 🔁 Financial Counsellor intake and asssessment form.pdf                                                                                                    |  |

6. Click on the 9 dots (top right hand side) and select a unit to access templates, case studies etc for that unit.

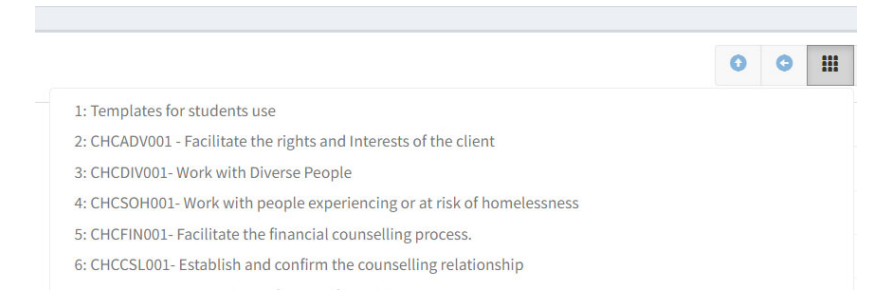

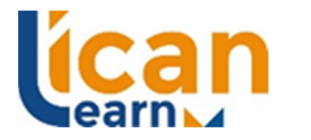

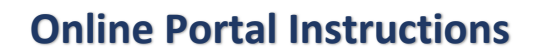

Educate. Learn. Empower. Lead

7. Feel free to download and save any documents from the school network (E-lecta) to your computer.

### **Questions?**

Email <u>administration@icanlearn.edu.au</u> if you have any questions.